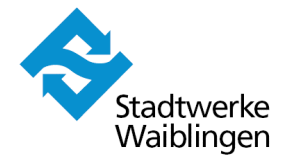

# Nachvollziehbarkeit der Abrechnungsdaten

- Mengenumwerter Corus PTZ der Itron Zähler & Systemtechnik GmbH

Die nachfolgende Bedienungsanleitung soll über die Handhabe des Geräts zur Auswahl der (historischen) Zählerstände, Leistungsmaxima und Lastgangdaten informieren. Bei der Messtechnik ist eine automatische Umschaltung auf Sommerzeit (MESZ) eingestellt.

## 1. Frontansicht Corus PTZ mit Tastenfunktionen

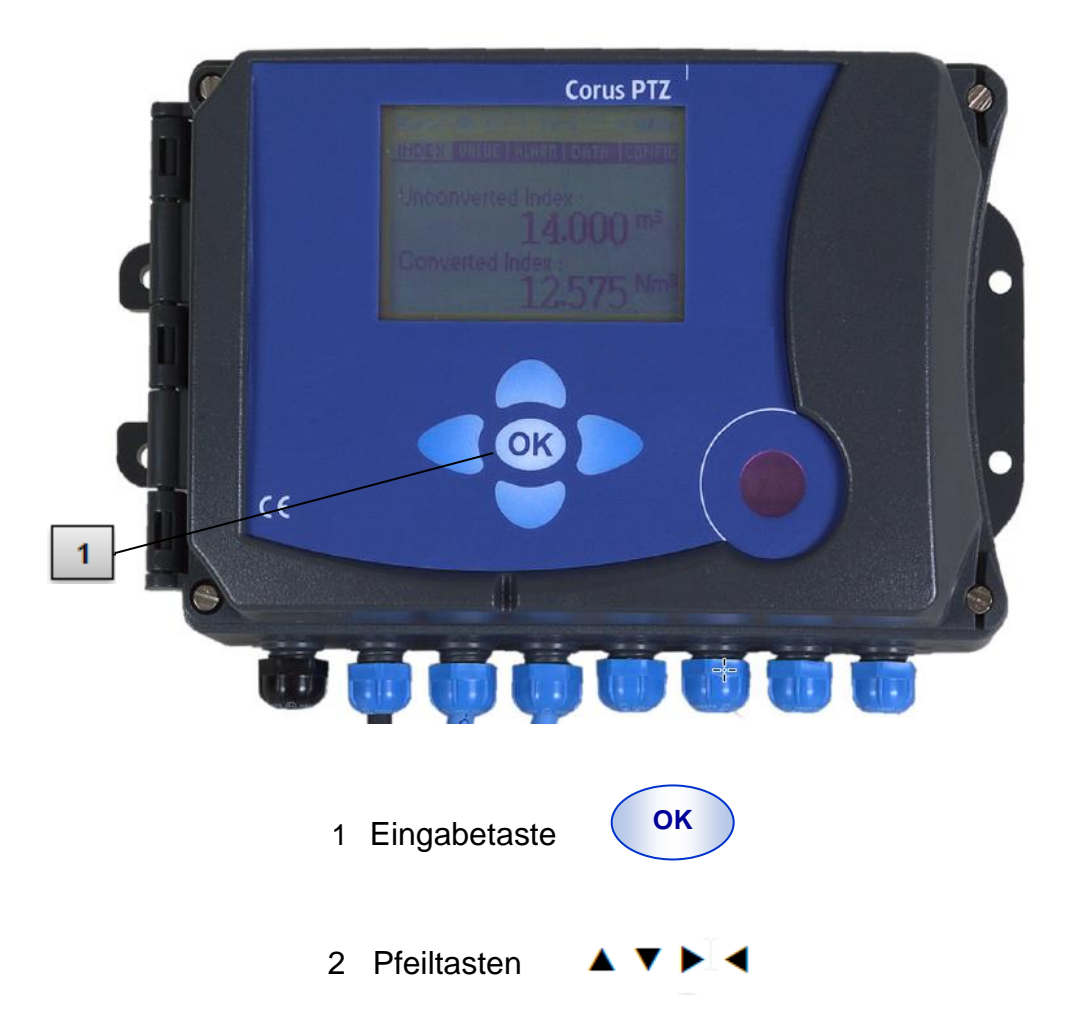

#### 2. Allgemeine Informationen zur Bedienung

Das Menü wird über Pfeiltasten bedient und verfügt über die Felder "ZÄHLER", "PTZQ", "ALARM", "DATEN" und "PARA". Das Menü verfügt über Untermenüs, die mit Hilfe der Eingabetaste werden können.

Mit der Pfeiltaste nach links kann zurückgesprungen werden.

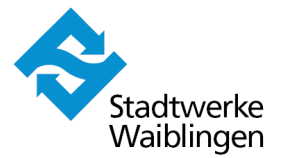

#### 3. Anzeige von Zählerständen

#### 3.1. Anzeige von aktuellen Zählerständen

Das Gerät ist ausgeschaltet und zeigt keinerlei Werte an.

| ОК | - Drücken Sie die Eingabetaste "OK", um die Anzeige zu aktivieren                                                                           |
|----|----------------------------------------------------------------------------------------------------|
|    | <ul> <li>Unter dem Feld "ZÄHLER" können Sie sich den aktuellen Zählerstand<br/>(Betriebsvolumen und Normvolumen) anzeigen lassen</li> </ul> |
| ОК | <ul> <li>Drücken Sie die Eingabetaste erneut, um den zugehörigen Zeitstempel<br/>(Datum &amp; Uhrzeit) anzeigen zu lassen</li> </ul>        |

#### 3.2. Anzeige von historischen Zählerständen (24 Monate)

| ОК | - Drücken Sie die Eingabetaste "OK", um die Anzeige zu aktivieren    |
|----|----------------------------------------------------------------------|
|    | - Drücken Sie drei Mal nach rechts zum Feld "DATEN"                  |
| ▼  | - Nach unten drücken bis zur Anzeige "DS Monat"                      |
| ОК | - Drücken Sie die Eingabetaste "OK"                                  |
| ▼  | - Nach unten drücken bis zum gewünschten Zeitstempel (Monat & Jahr)  |
| ОК | - Drücken Sie die Eingabetaste "OK", um Vb* & Vn* anzeigen zu lassen |

Das Gerät ist ausgeschaltet und zeigt keinerlei Werte an.

\* Vb = Zählerstand in Betriebsvolumen

\* Vn = Zählerstand in Normvolumen

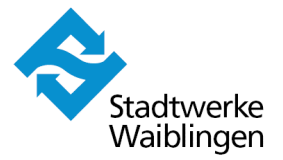

## 4. Anzeige von Leistungsmaxima (24 Monate)

Das Leistungsmaximum kann rückwirkend für eine Stunde, für einen Tag oder einen Monat angezeigt werden. Diese können in einem Untermenü aufgerufen werden. Die Vorgehensweise wird nachfolgend für den "Monat" beschrieben.

Das Gerät ist ausgeschaltet und zeigt keinerlei Werte an.

| ОК | - Drücken Sie die Eingabetaste "OK", um die Anzeige zu aktivieren   |
|----|---------------------------------------------------------------------|
|    | - Drücken Sie drei Mal nach rechts zum Feld "DATEN"                 |
| ▼  | - Nach unten drücken bis zur Anzeige "DS Monat"                     |
| ОК | - Drücken Sie die Eingabetaste "OK"                                 |
| ▼  | - Nach unten drücken bis zum gewünschten Zeitstempel (Monat & Jahr) |
| ОК | - Drücken Sie die Eingabetaste "OK"                                 |
| ▼  | - Nach unten drücken bis Vbmax und Vnmax angezeigt werden           |

\* Vbmax = Leistungsmaximum in Betriebsvolumen

\* Vnmax = Leistungsmaximum in Normvolumen

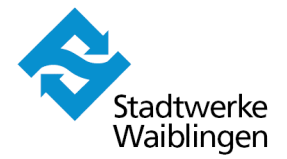

#### 5. Anzeige von historischen Lastgangdaten (8 Monate)

Das Gerät ist ausgeschaltet und zeigt keinerlei Werte an.

| ОК | - Drücken Sie die Eingabetaste "OK", um die Anzeige zu aktivieren |
|----|-------------------------------------------------------------------|
|    | - Drücken Sie drei Mal nach rechts zum Feld "DATEN"               |
| ▼  | - Nach unten drücken bis zur Anzeige "Haupt-DS"                   |
| ОК | - Drücken Sie die Eingabetaste "OK"                               |
| ▼  | - Nach unten drücken bis zum gewünschten Datum                    |
| ОК | - Drücken Sie die Eingabetaste "OK"                               |
| ▼  | - Nach unten drücken bis zur gewünschten Uhrzeit                  |
| ОК | - Drücken Sie die Eingabetaste "OK"                               |
| V  | - Der Verbrauch (pro Stunde) (Vb oder Vn) wird angezeigt          |

\* Vb = Verbrauch in Betriebsvolumen

\* Vn = Verbrauch in Normvolumen

Die Stadtwerke Waiblingen GmbH hat sämtliche zur Verfügung gestellten Angaben nach bestem Wissen und Gewissen erstellt. Für deren Vollständigkeit, Richtigkeit und Aktualität wird jedoch keine Gewähr übernommen.